## FlowersNEXT バージョンアップ注意点

2019 年 4 月-新元号対応版は、バージョンアッププログラムが開始されると以下の 2 種類の警告メッセージが表示される場合がございます。表示された場合は各手順に従い、バージョンアップを行うようお願いいたします。

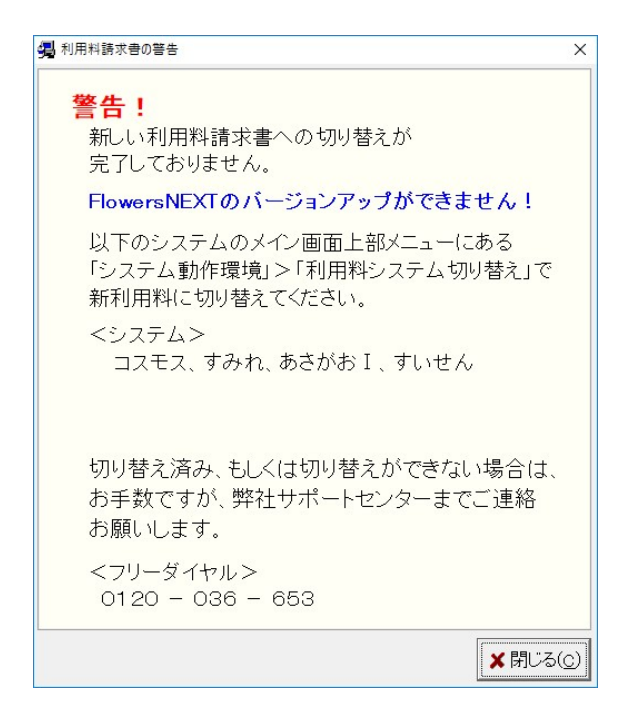

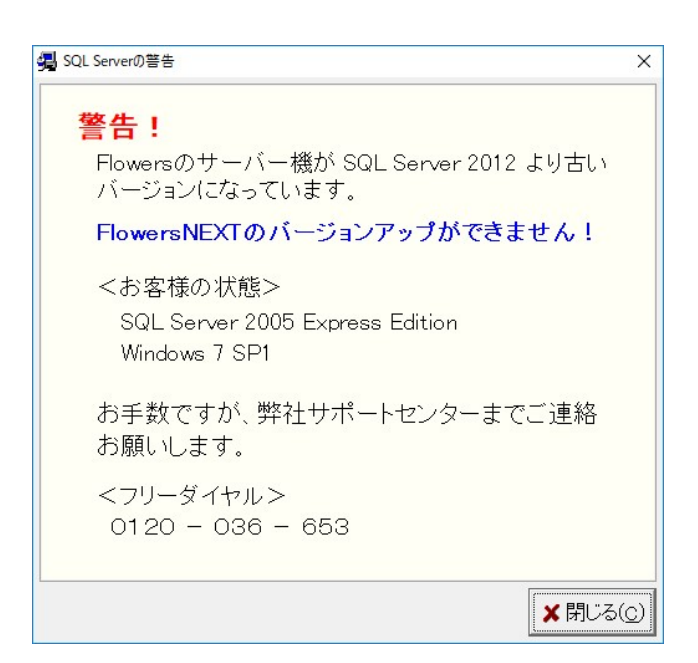

## 1. 利用料チェックの警告メッセージが表示された場合

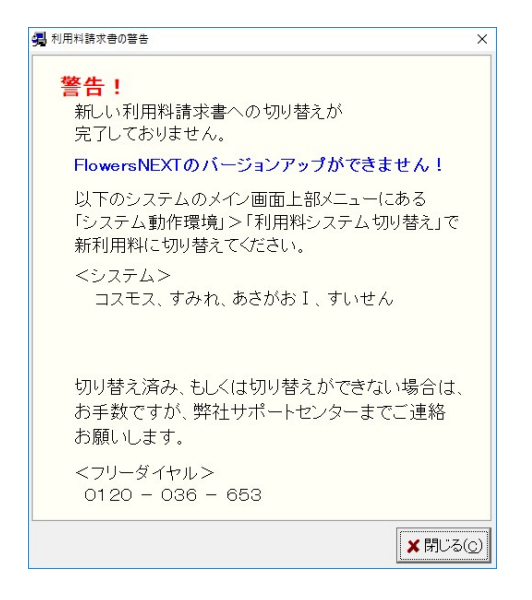

- 1. メッセージを閉じます。
- 2. 続けて以下のメッセージが表示された場合、このメッセージも閉じてください。

| J SQL Serverの警告                                              | ×   |
|--------------------------------------------------------------|-----|
| 警告!                                                          |     |
| Flowersのサーバー機が SQL Server 2012 より古い<br>バージョンになっています。         |     |
| FlowersNEXTのバージョンアップができません!                                  |     |
| <お客様の状態><br>SQL Server 2005 Express Edition<br>Windows 7 SP1 |     |
| お手数ですが、弊社サポートセンターまでご連絡<br>お願いします。                            |     |
| <フリーダイヤル><br>0120 - 036 - 653                                |     |
|                                                              | (C) |

3. FlowersNEXT 画面から、新利用料へ切り替えを行います。

表示される新利用料の説明文をよくお読みの上、切り替えをお願いいたします。 ※お使いのシステム全てで切り替えが必要となります。

| 🔁 認知症 | 対応型通所介護シ<br>ジ        | ステム「あさがお II 」 | 環境名:NEX | (T_ENV_01 (サーパ名 | : CD1801           |
|-------|----------------------|---------------|---------|-----------------|--------------------|
| 一括コピー | システム動作環境             | お問い合わせ先       | バージョン情報 | メニュー構成一覧        | お知ら <mark>せ</mark> |
| 利用詞   | 環境設定<br>管理設定<br>印刷設定 |               | 管理      | 請求管理            |                    |
| 全あ    | 利用料システ               | ム切り替え         | o 他 🗄   | 全介予事            | 他登                 |
| 詳細検   | 索条件クリア               | ヨミがナ区分: 全     | 论行 利用区  | 分:全登録者          | 基準日区               |

4. 新利用料請求書に設定変更した後、再度 FlowersNEXT のバージョンアップを進めます。

## 2. SQL Server の警告メッセージが表示された場合

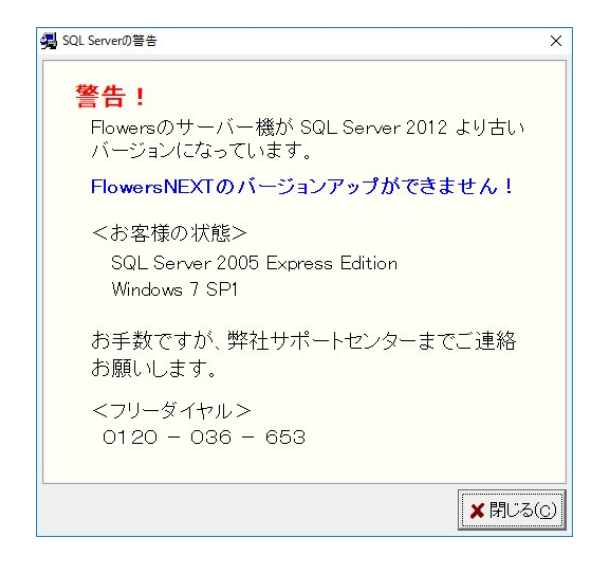

FlowersNEXT は 2019 年 4 月以降、 SQL Server2012 での運用を必須としております。 警告メッセージが出 た場合は、弊社サポートセンター(0120-036-653)にご相談ください。

やむを得ず SQL Server2005 を使い続ける場合は、以下に SQL Server2005 のまま強制的に FlowersNEXT の バージョンアップを行う方法を記載していますので、手順に従いバージョンアップをお願いいたします。 ※対応内容を限定したバージョンアップとなります。

1. 警告メッセージを右クリックし、さらに「個別対応版の保存場所を開く」というポップアップ表示をクリックします。

| A SQL Serverの著告                                       | ×                 |
|-------------------------------------------------------|-------------------|
| <mark>警告!</mark><br>Flowersのサーバー機が SQL Server 2012 より |                   |
| バージョンになっています。                                         | 84                |
| FlowersNEXTのバージョンアップができません                            | δ.!               |
| <お客様の状態>                                              |                   |
| SQL Server 2005 Express Edition<br>Windows 7 SP1      |                   |
| お手数ですが、弊社サポートセンターまでごき<br>お願いします。                      | 直絡                |
| <フリーダイヤル><br>0120 - 036 - 653                         | 個別対応版の保存場所を開く(Z)  |
| ×                                                     | ; 閉じる( <u>c</u> ) |

2. 表示されたフォルダから、FlowersReplace.exe をダブルクリックします。

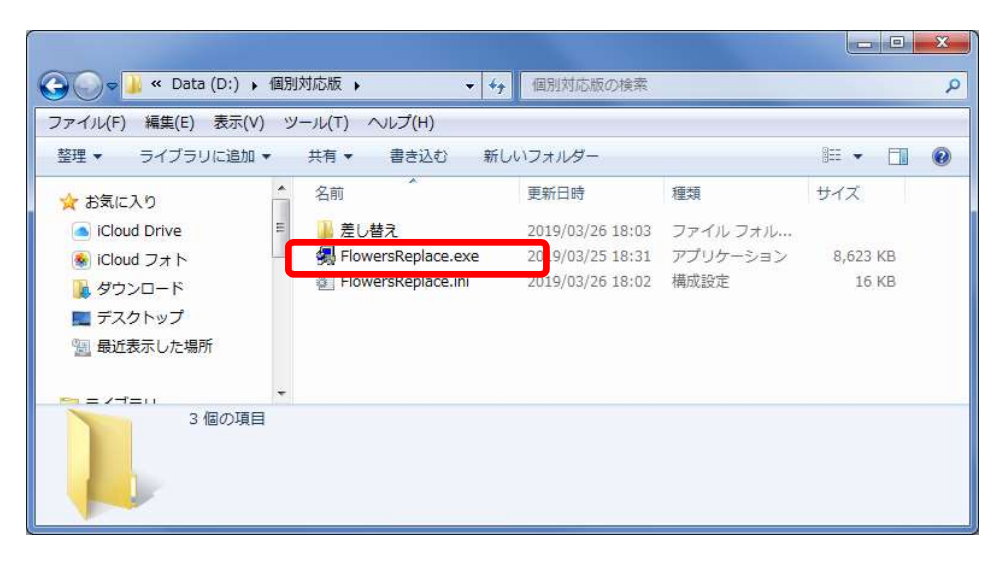

3. バージョンアップメニューが表示されますので、別紙のバージョンアップ手順書に従い、バージョンアップを行いま す。

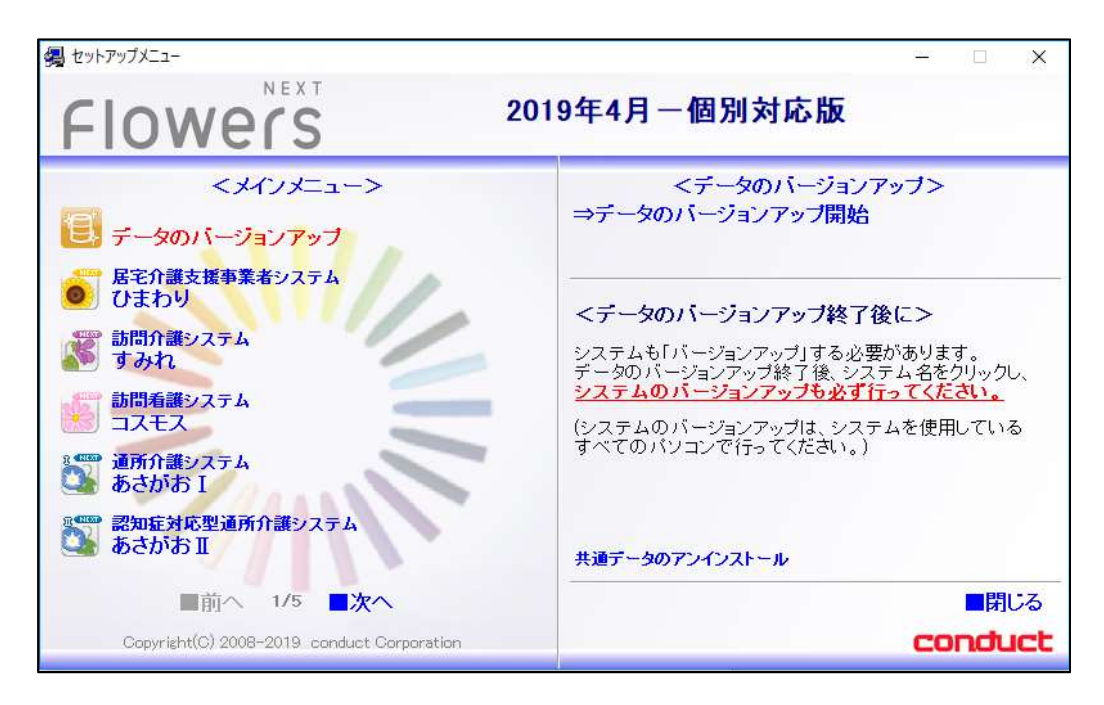

【個別対応版 対応内容】

・新元号への対応

・単位数マスタの更新

※このバージョンアップは、SQLServer2012 ヘアップグレード出来ないお客様向けの新元号対応となります。 2019 年 9 月までに SQLServer2012 にアップグレードして頂くか、最新 PC へ機種変更をご検討頂くよ うお願いいたします。

また、SQL Server2012 にアップグレード後、改めて 2019 年 4 月-新元号対応版のバージョンアップを 行ってください。